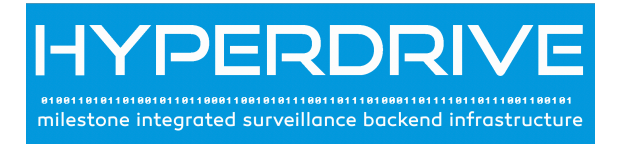

# QUICK GUIDE HYPERDRIVE H500

Version 0.2 Author : Franck Martinaux, franck@hyper-drive.co.za

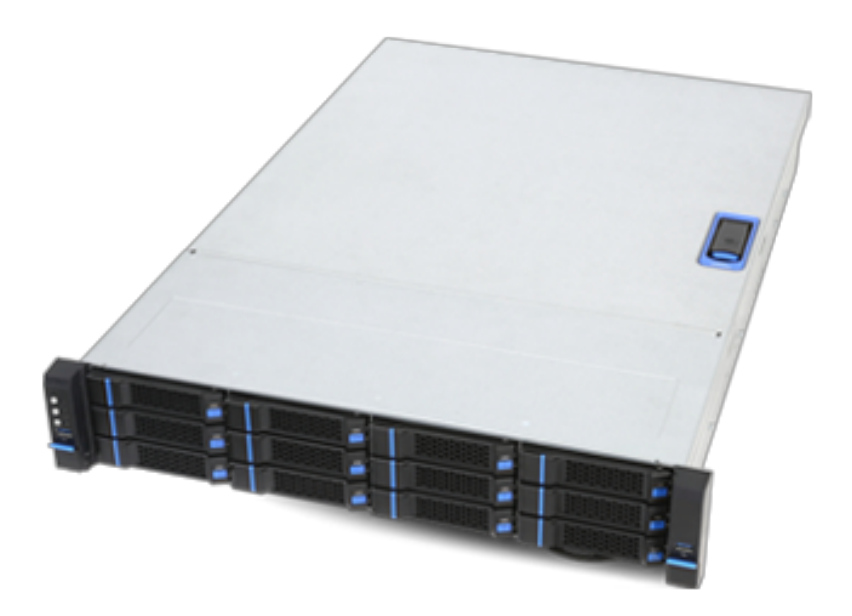

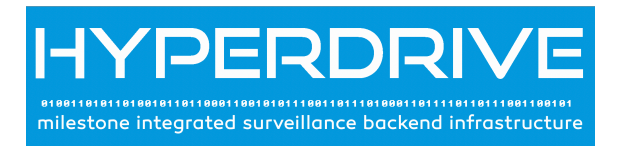

#### **Table of contents Default IP Addresses and Password** 3 Hyperdrive configuration description 4 Visual identification of connectors 4 Example of connection 5 First Start of the Hyperdrive unit 6 **Pre-requisites** 6 HyperDrive administration GUI 6 **Hyperdrive GUI Presentation** 7 Overview 7 **Other GUI Operations** 8 Restart of an Hyperdrive System 8 Poweroff of an Hyperdrive System 8 Accessing the Windows console of the Virtual Machines 9 Notes about Windows pre-installed images 10

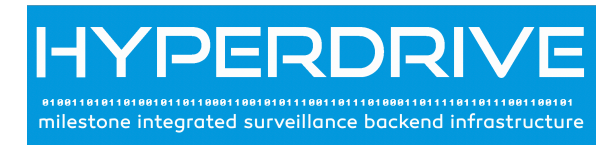

### **Default IP Addresses and Password**

HyperDrive Management port for remote maintenance : http://192.168.1.10:9090

Default login: hypadmin

Default password: hyperdrive

## WARNING : Due to constraint of maintaining consistency of the Mediadatabases of the recorder servers, it is important to only and only restart or power off the unit using the contextual menu of the GUI

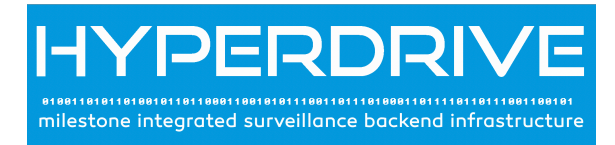

### Hyperdrive configuration description

#### Visual identification of connectors

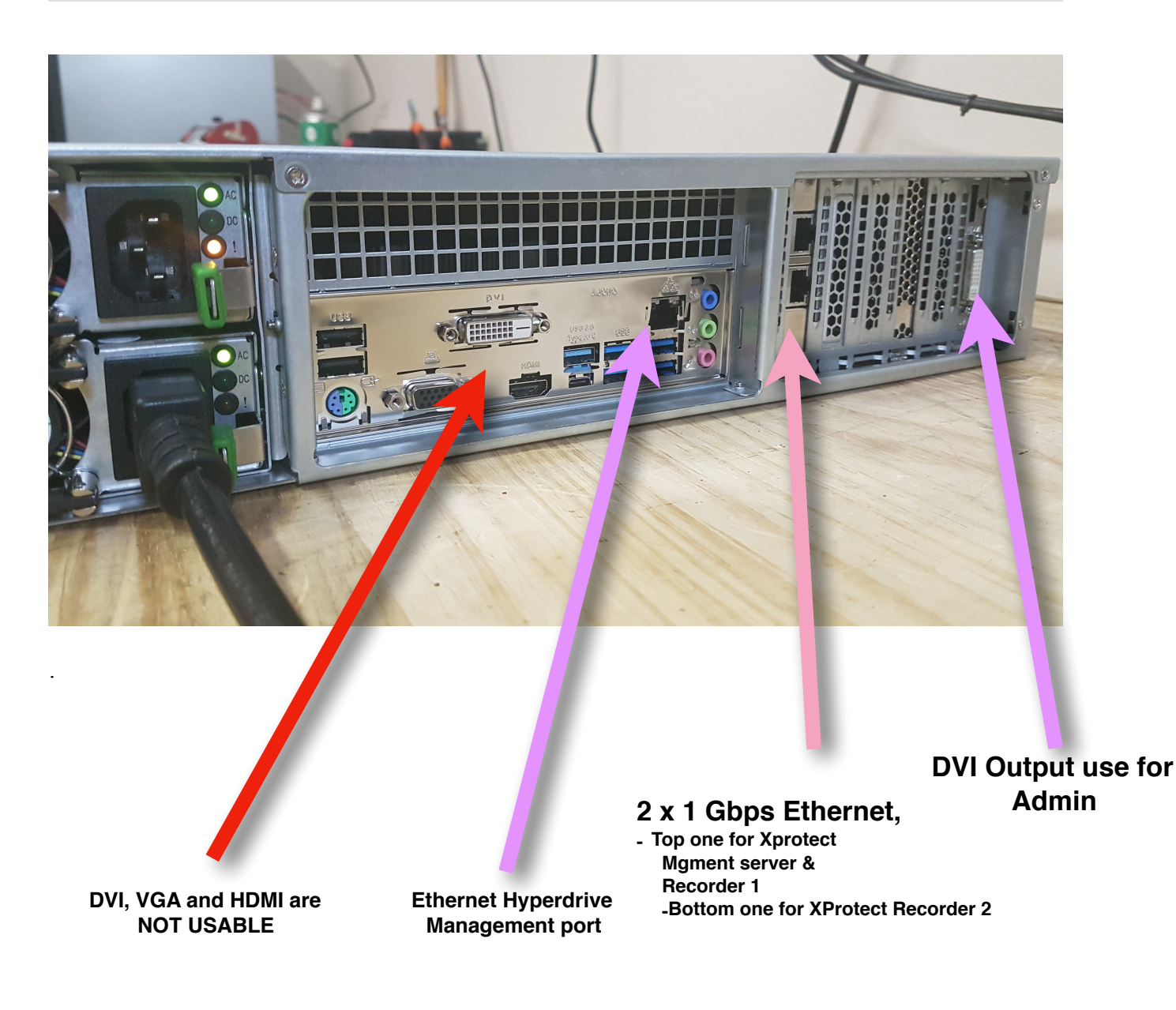

- USB keyboard and mouse can be connected for the initial setup
- The DVI output at the far right must be used for initial setup
- Ethernet management port must be connected for remote maintenance

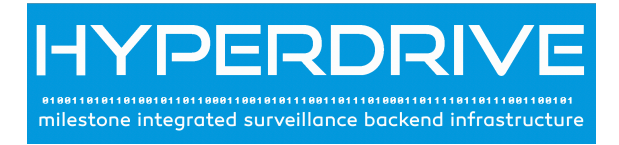

#### Example of connection

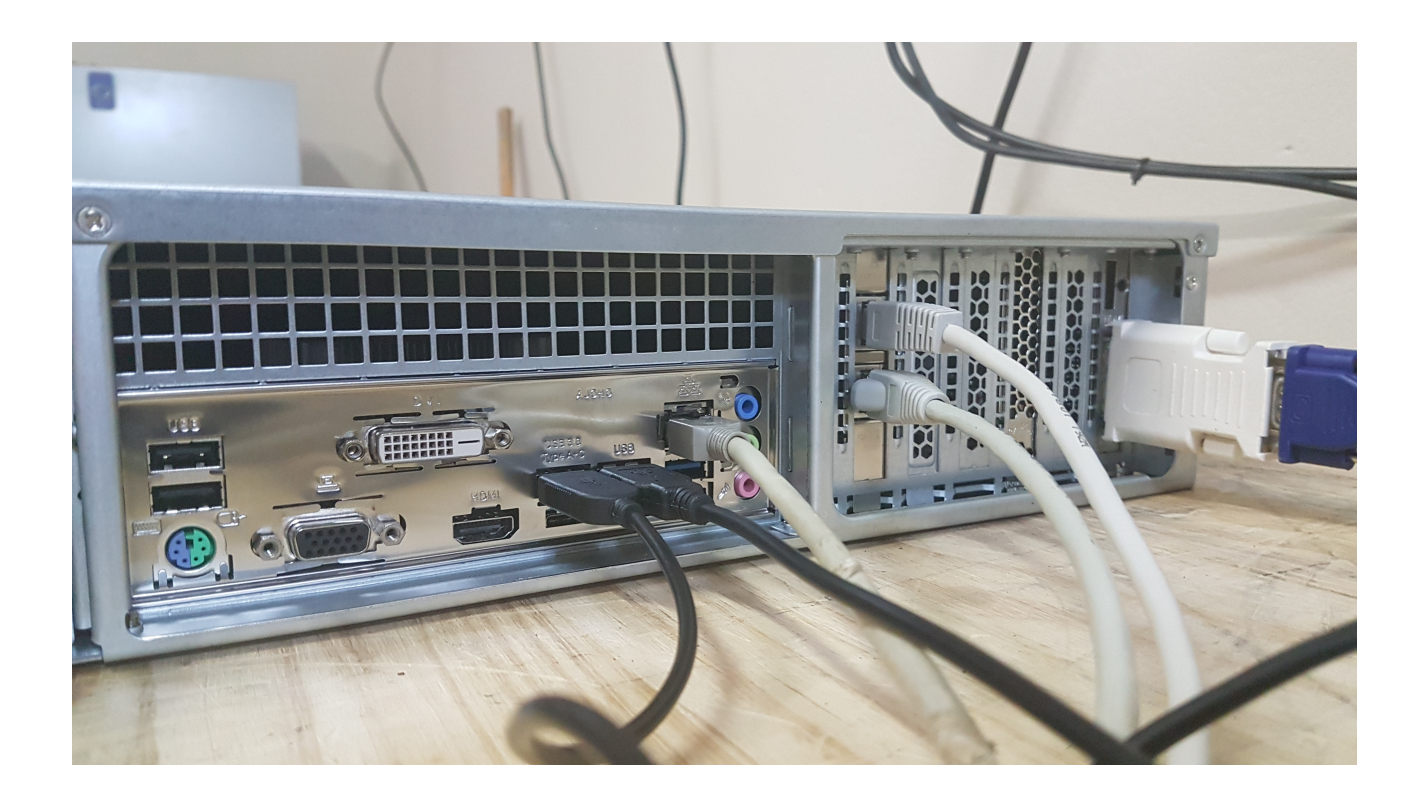

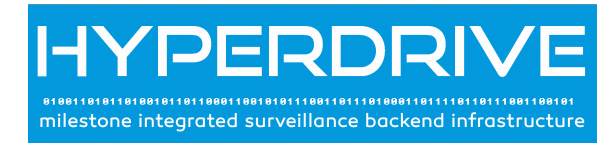

### First Start of the Hyperdrive unit

#### **Pre-requisites**

- Populate drives in the enclosure, order is not important
- Power-on the unit

#### HyperDrive administration GUI

Once the boot sequence is completed, use the default URL <u>http://192.168.1.10:9090</u> to access the administration GUI splash screen.

Default login: hypadmin

Default password: hyperdrive

|                    |           | 192.168.5.15                                     | Ċ                           | • • • • +                     |
|--------------------|-----------|--------------------------------------------------|-----------------------------|-------------------------------|
|                    |           |                                                  |                             |                               |
|                    |           |                                                  |                             |                               |
|                    |           |                                                  |                             |                               |
|                    |           |                                                  | milestone integrated survei | llance backend infrastructure |
|                    |           |                                                  |                             |                               |
|                    |           |                                                  |                             |                               |
|                    |           |                                                  |                             |                               |
|                    |           |                                                  |                             |                               |
| HYPDRV-OS          |           |                                                  |                             |                               |
|                    |           |                                                  |                             |                               |
|                    | y .       |                                                  |                             |                               |
| User name hypadmin | <b>Ÿ∼</b> | Server: <b>aela</b><br>Log in with your server u | ser account.                |                               |
| Password           | 5         |                                                  |                             |                               |
|                    | Log In    |                                                  |                             |                               |
|                    |           |                                                  |                             |                               |
|                    |           |                                                  |                             |                               |
|                    |           |                                                  |                             |                               |
|                    |           |                                                  |                             |                               |

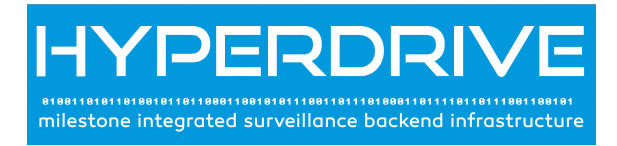

### **Hyperdrive GUI Presentation**

#### Overview

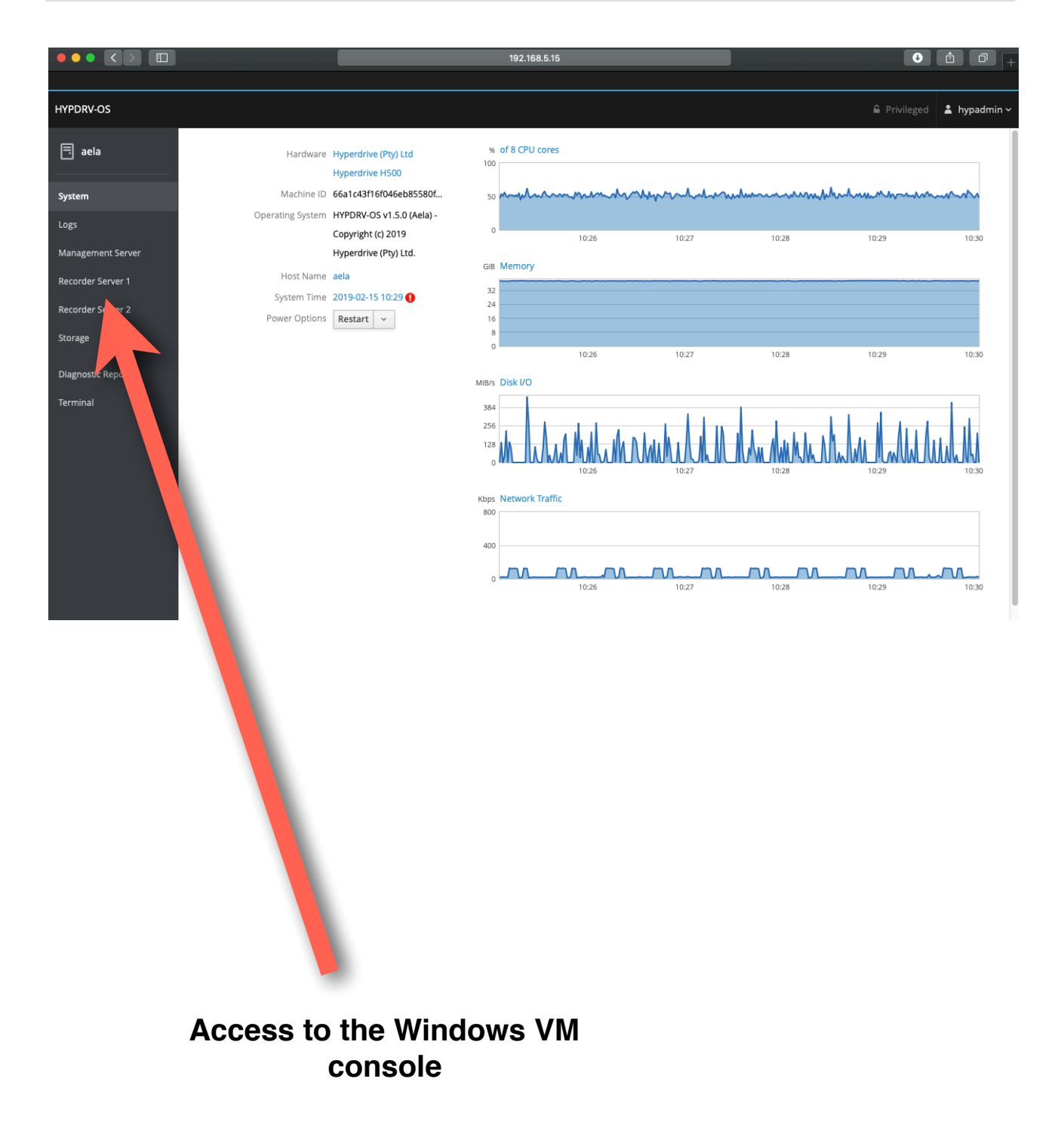

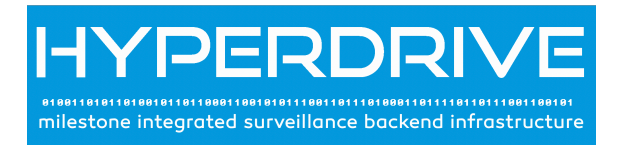

### **Other GUI Operations**

| Hardware         | Hyperdrive (Pty) Ltd      |  |  |
|------------------|---------------------------|--|--|
|                  | Hyperdrive H500           |  |  |
| Machine ID       | 66a1c43f16f046eb85580f.   |  |  |
| Operating System | HYPDRV-OS v1.5.0 (Aela) - |  |  |
|                  | Copyright (c) 2019        |  |  |
|                  | Hyperdrive (Pty) Ltd.     |  |  |
| Host Name        | aela                      |  |  |
| System Time      | 2019-02-15 10:30 🌗        |  |  |
| Power Options    | Restart ~                 |  |  |
|                  |                           |  |  |

Via the System menu.

#### **Restart of an Hyperdrive System**

Click on "Restart"

#### Poweroff of an Hyperdrive System

Click on "Shut Down"

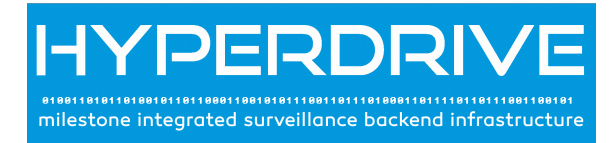

#### Accessing the Windows console of the Virtual Machines

From the GUI menu, user can access the Management Server, the Recorder Server 1 and Recorder Server 2

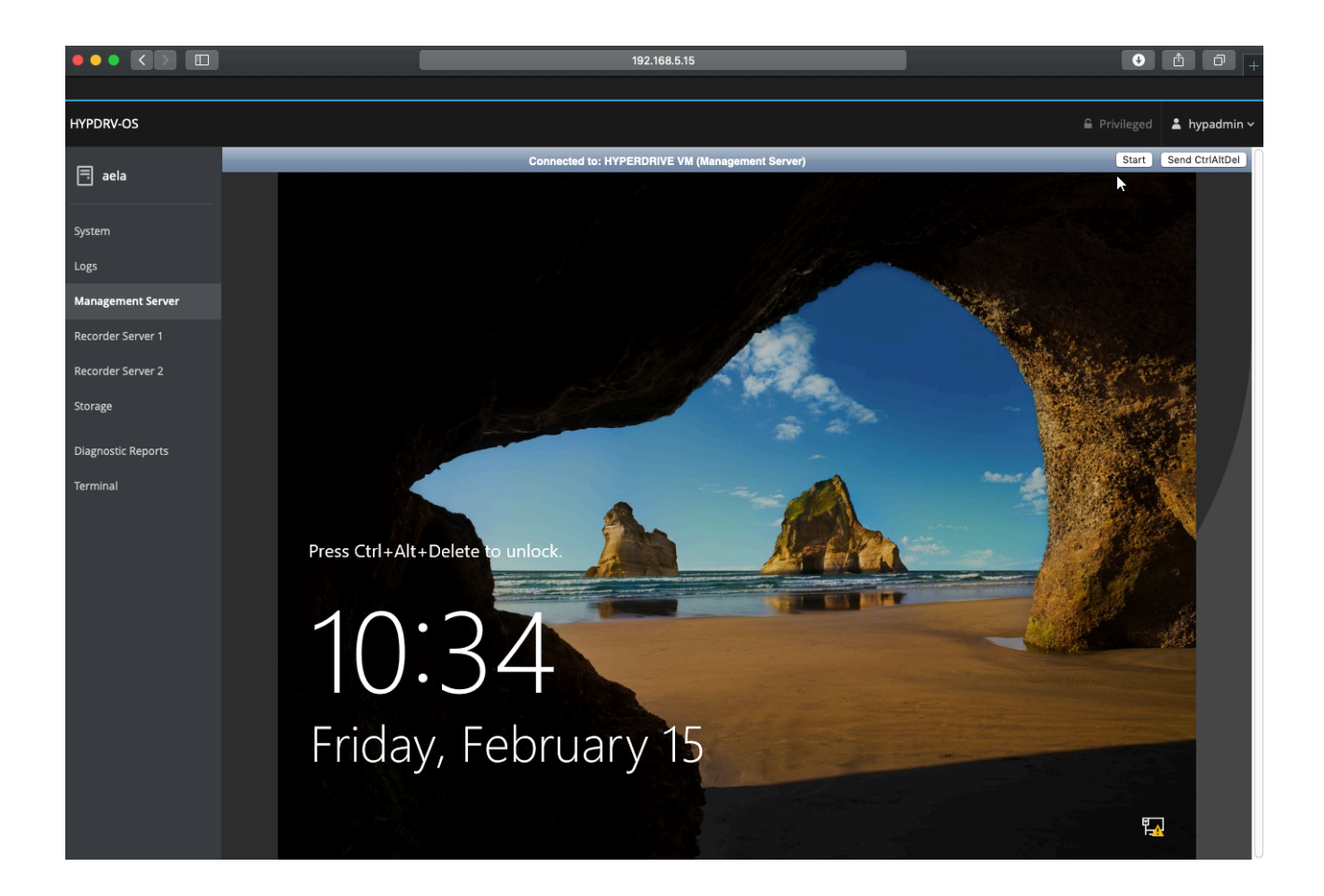

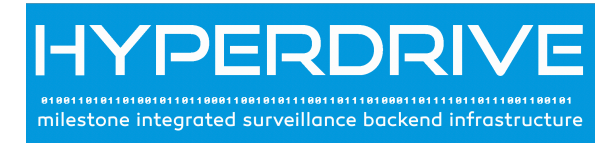

#### Notes about Windows pre-installed images

- The Storage is already configured and formatted, ready to be used.
- Administrator credentials must be setup at first start
- Windows is accessible via RDP, Firewall is OFF
- Milestone XProtect 2019R1 packages are pre-installed